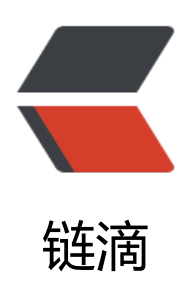

## Drony+charles 抓包 App

作者: AlwaysBeFriday

- 原文链接: https://ld246.com/article/1575603612295
- 来源网站:链滴
- 许可协议: 署名-相同方式共享 4.0 国际 (CC BY-SA 4.0)

## Drony

● 当charles抓包抓不到信息时,需要设置手机代理,使用 charles + Drony 进行抓取 android客户端下载

- 手机流量经过 drony 转发到抓包软
- 使用方式
  - 下载drony的apk, 安装
- 手机配置
  - 手机或模拟器 wifi 设置代理为 127.0.0.1:8020

| ÷                    | WLAN                                             | Q  |
|----------------------|--------------------------------------------------|----|
|                      | 开启                                               |    |
| •                    | rjurmwv272<br>已连接                                |    |
| <b>rj</b><br>✓<br>代手 | urmwv272<br>高级选项<br>理<br>动                       | ÷  |
| 浏<br>代<br>12         | 览器会使用 HTTP 代理,但其他应用可能不会使<br>理服务器主机名<br>27.0.0.1  | 用。 |
| 代<br>80              | 理服务器端口<br>020                                    |    |
| 对<br>ex              | 以下网址不使用代理<br>ample.com,mycomp.test.com,localhost |    |
| IP<br>D              | 设置<br>HCP                                        | *  |
|                      | 取消                                               | 保存 |

● drony 配置

• 默认代理端口为 8020

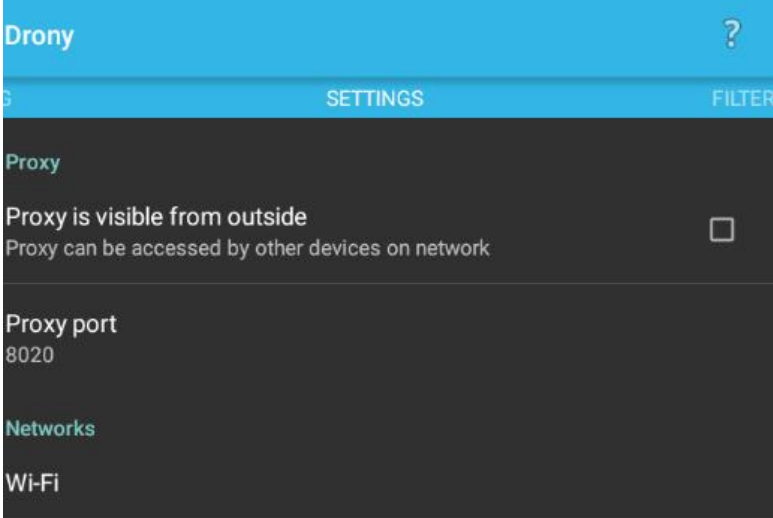

● network 设置ip和address,该ip和address为charles的地址,默认端口为8888

| ← Network details       |  |  |
|-------------------------|--|--|
| RJURMWV272              |  |  |
| Proxy type<br>Manual    |  |  |
| Start option 🗾 🚽        |  |  |
| RJURMWV272-MANUAL PROXY |  |  |
| Hostname<br>192.168.5.8 |  |  |
| Port<br>8889            |  |  |

- charles 配置
  - charles 代理默认端口为 8888
  - charles ip 可通过charles的help, local address ip 查看
- 步骤整理
- 1. 手机wifi设置代理 127.0.0.1:8020
- 2. 安装drony, 默认端口8020,设置network,代开drony (LOG页底未ON为打开状态)
- 3. charles端口设置证书安装
- 4. 开始抓包
- 问题
- 1. 注意重复请求
- 2. 注意设置请求超时时间,避免等待太久
- 3. drony设置,如果没有wifi选项,重启drony,然后设置wifi